キーワード検索を行い、検索結果が表示されるまでの流れを以下に示します。

例:「電子署名」で検索を行った場合

【手順】

① 検索フォームにキーワードを入力し、「検索」ボタンをクリックします。

| 啓記・供                                                                                                    | 託オンライン                 | の申請シス        | ステム        | <b>#</b>                              |                     | 文字サイズの変更      | 大中小     |
|----------------------------------------------------------------------------------------------------|------------------------|--------------|------------|---------------------------------------|---------------------|---------------|---------|
| 登記ねっく                                                                                                    | と供託ねっと                 |              |            | i i i i i i i i i i i i i i i i i i i | Ínnn<br>I           |               |         |
|                                                                                                    |                        |              | 電子署名       |                                       |                     |               | 検索      |
| トップページ                                                                                                    | 登記・供託オンライン<br>申請システムとは | 登記ねっと        | 供託ねっと      | ダウンロード<br>(ソフトウェア)<br>(操作手引書)         | オンライン申請<br>ご利用上の注意  | FAQ<br>お問い合わせ | サイトマップ  |
| トップページ                                                                                                    |                        |              |            |                                       |                     |               |         |
| すでにご利                                                                                                    | 用されている方<br><b>ブイン</b>  | 利用時間<br>お知らせ | 平日 午前<br>: | 8時30分から4                              | F後9時まで              |               | 重転状況    |
| かんにん                                                                                                    | 証明書請水                  | 令和3年4月9日     | 3 🕻        | お知らせ】指定公司                             | 人の変更について            |               |         |
| 供託から                                                                                                    | したん申請                  | 令和3年4月9日     | 3 🕻        | お知らせ】指定公司                             | 人の変更について            |               |         |
| 処理制                                                                                                    | 犬況照会                   | 令和3年4月7[     | 3 🕻        | <mark>お知らせ】確定申告</mark><br>諸の請求について    | <u>や住宅ローン控除 </u>    | こ伴う不動産に関す     | る登記事項証  |
| これからご利                                                                                                    | 用を開始する方                | 令和3年4月7[     | 3 🕻        | <mark>お知らせ】確定申告</mark><br>諸の諸求について    | <u>や住宅ローン控除</u><br> | こ伴う不動産に関す     | る登記事項証  |
|                                                                                                    | 10 6 10/0 9 (0/)       | 令和3年4月7日     | 3 内        | 部管理サブシステ                              | ムの動作確認に伴            | うお知らせ掲載       |         |
| t the second second sec | 青者情報登録                 |              |            |                                       |                     | G             | のお知らせ一覧 |

② 検索結果が表示されます。

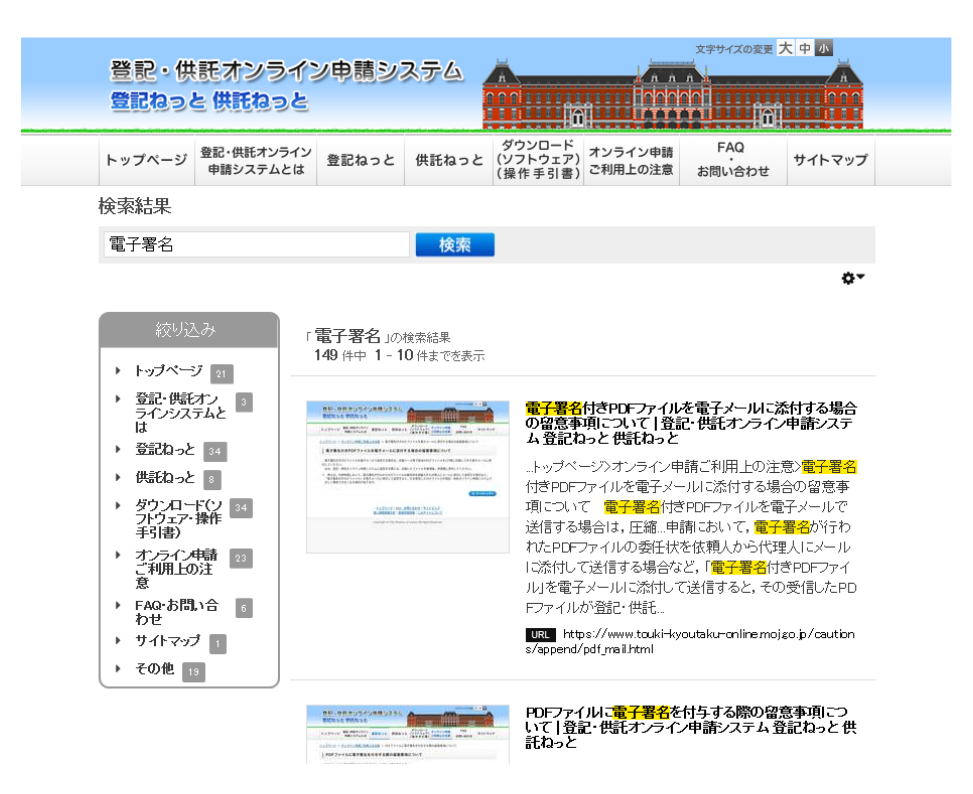

キーワード検索では、通常の検索に加え、以下の機能もご利用いただけます。

(1)検索結果の表示切り替え

検索結果画面に表示する「ファイルの種類」、「検索結果表示件数」、「画像の表示」の切り替えが可能です。

【手順】

① 歯車アイコンをクリックします。

| 登記・供託オンライン申請システム<br>登記ねっと 供託ねっと |                        |       |       |                               |                    |               |        |
|---------------------------------|------------------------|-------|-------|-------------------------------|--------------------|---------------|--------|
| トップページ                          | 登記・供託オンライン<br>申請システムとは | 登記ねっと | 供託ねっと | ダウンロード<br>(ソフトウェア)<br>(操作手引書) | オンライン申請<br>ご利用上の注意 | FAQ<br>お問い合わせ | サイトマップ |
| 検索結果                            |                        |       |       |                               |                    |               |        |
| 電子署名                            |                        |       | 検索    |                               |                    |               |        |
|                                 |                        |       |       |                               |                    |               | 0-     |

②「ファイルの種類」、「検索結果表示件数」、「画像の表示」の切り替えメニューが表示されます。

| AL 86 10 20 |                        |       |       | <b>i i i</b>                  |                    |               |        |
|-------------|------------------------|-------|-------|-------------------------------|--------------------|---------------|--------|
| トップページ      | 登記・供託オンライン<br>申請システムとは | 登記ねっと | 供託ねっと | ダウンロード<br>(ソフトウェア)<br>(操作手引書) | オンライン申請<br>ご利用上の注意 | FAQ<br>お問い合わせ | サイトマップ |
| 検索結果        |                        |       |       |                               | fit A              |               |        |
| 電子署名        |                        |       | 検索    |                               |                    |               |        |

③ プルダウンメニューから画面に表示する内容の設定値を選択します。

|        | 登記・供託オンライン | 94 =7 4a - 1a | /#=== 40 | ダウンロード              | オンライン申請 | FAQ    |        |
|--------|------------|---------------|----------|---------------------|---------|--------|--------|
| トップページ | 申請システムとは   | 登記ねっと 供託ねっ    | 供託ねっと    | (ソフトウェア)<br>(操作手引書) | ご利用上の注意 | お問い合わせ | サイトマップ |
| 検索結果   |            |               |          |                     |         |        |        |
| 電子署名   |            |               | 検索       |                     |         |        |        |
|        |            |               |          |                     |         |        | ō-     |

## (2)検索結果の絞り込み表示

検索結果画面に表示されるカテゴリの一覧から,表示したいカテゴリをクリックすることで,表示したい情報の 絞り込みが可能です。

## 【手順】

① カテゴリの一覧から、表示したいカテゴリをクリックします。

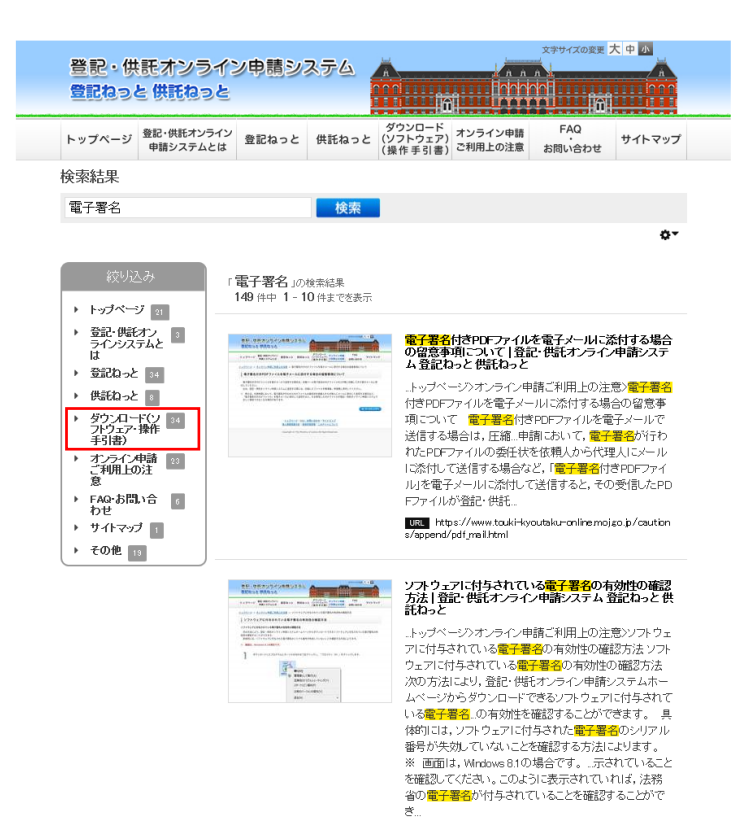

2 検索結果が絞り込まれて表示されます。

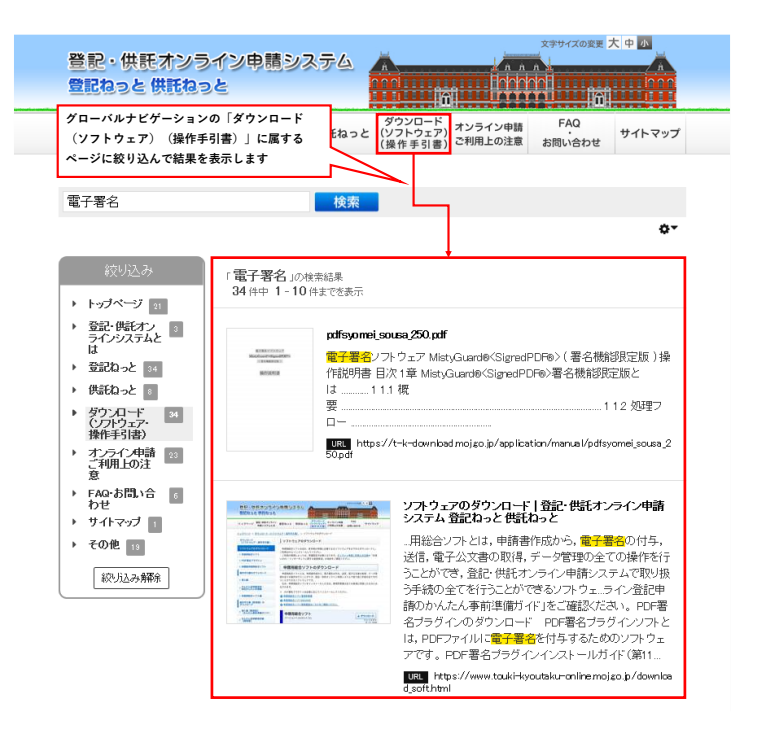

## (3)検索キーワードに関連するキーワードを追加して検索

検索したキーワードとの関連性が強いキーワードを,ホームページ内に存在するキーワードの中から表示します。表示された単語をクリックすることで,検索キーワードに関連するキーワードを追加して検索を行うことができます。

【手順】

① 検索結果画面の下部にある関連キーワードの中から、任意のキーワードをクリックします。

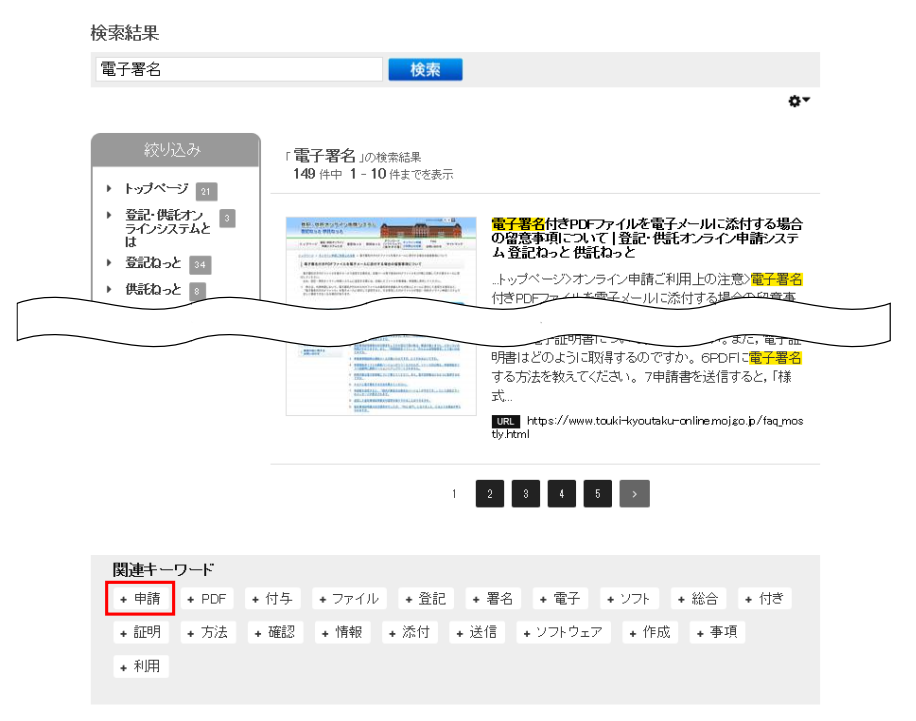

② 検索済みのキーワードに関連キーワードを追加して、再度検索が行われます。

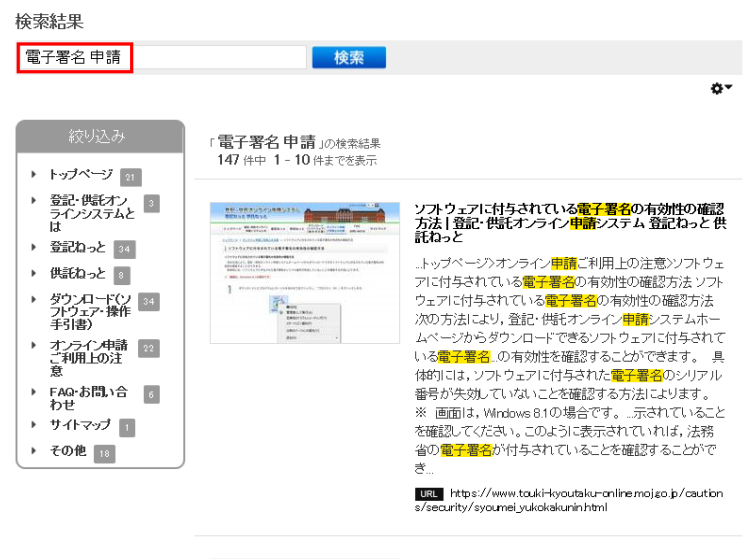

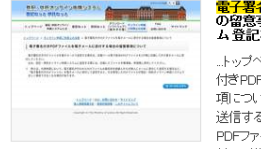

## <mark>電子署名</mark>付きPDFファイルを電子メールに添付する場合 の留意事項こついて|登記・供託オンライン<mark>申請</mark>システ ム登記ねっと供託ねっと

…トッブページ>オンライン申請ご利用上の注意>電子署名 付きPDFファイルを電子メールに流付する場合の留意事 項について 電子署名付きPDFファイルを電子メールで 送信する場合は、圧縮しこさいて、電子署名が行われた PDFファイルの委任状体依頼人から代理人にメールに流 付して送信する場合など、「電子署名付きPDFファイル」を 電子メールに流付して送信すると、その受信したPDFファ